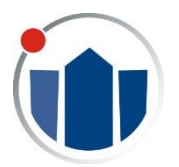

## Instrukcja logowania do dziennika elektronicznego

Zespół Szkół nr 1 im. Mikołaja Kopernika w Koszalinie

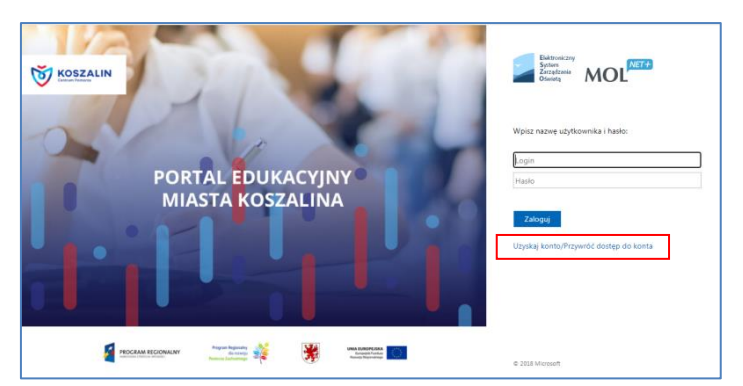

W celu uzyskania dostępu do dziennika elektronicznego należy w przeglądarce internetowej wpisać adres iuczniowie.eduportal.koszalin.pl lub skorzystać z funkcji umieszczonej w serwisie www szkoły. Wyświetlony zostanie widoczny obok formularz logowania.

Rodzice lub opiekunowie, których dzieci uczęszczały do koszalińskich szkół publicznych zwykle mają już aktywne konta w systemie. Wystarczy w takim wypadku w polu *Nazwa użytkownika* wpisać identyfikator nadany użytkownikowi przez system iDziennika oraz hasło. Identyfikator przesyłany jest w treści wiadomości e-mail podczas aktywowania konta lub zmiany hasła.

Jeżeli uczniowie uczęszczali wcześniej do szkół spoza Koszalina lub szkół niepublicznych, konieczne będzie aktywowanie konta. W tym celu należy osobiście dostarczyć do szkoły pobrany ze strony internetowej formularz zawierający PESEL i adres e-mail rodzica lub opiekuna.

## Pierwsze logowanie lub zmiana hasła

System iDziennika wymusza zmianę hasła co 30 dni. Procedura ustawienia nowego hasła oraz logowania się po raz pierwszy wygląda tak samo. Należy na formularzu logowania wskazać odnośnik "Uzyskaj konto/Przywróć dostęp do konta" zaznaczony czerwoną ramką na wcześniejszym obrazku. Wyświetlony zostanie formularz, na którym wpisać należy PESEL osoby, która chce uzyskać dostęp do iDziennika..

| Przywracanie dostępu |                                                                                                    |                    |                                   |
|----------------------|----------------------------------------------------------------------------------------------------|--------------------|-----------------------------------|
| $\neg$               | Ješii logujesz się po raz pierwszy lub masz już aktywne konto w systemie, podaj swój e-mail, login, nume<br>PESEL lub zastepzy identyfikałow vygenerowany w piecówce dla Clebie inacisini przycziać "Wysii y wiadomość".<br>System odszuka wskazanego użytkownika i wyśle wiadomość e-mail zawierającą dalsze instrukcje.<br>Nechanizm bezpieczeństwa (cełorna przeciwkano robotom i robatom internetowym) może poprosić<br>Cię o dodatkowe potwierdzenie. Postępuj zgodnie ze wskazówkami na ekranie. |                    |                                   |
|                      | E-mail, PESEL lub login:                                                                                                    |                    |                                   |
|                      | Mechanizm bezpieczeństwa:                                                                                                    | Nie jestem robotem | reCAPTCHA<br>Prywatność - Warunki |
|                      |                                                                                                    | Wyślij wiadomość   |                                   |
|                      |                                                                                                    |                    |                                   |
|                      |                                                                                                    |                    |                                   |
|                      |                                                                                                    |                    |                                   |
|                      |                                                                                                    |                    |                                   |

Następnie wskazać należy kwadrat opisany *Nie jestem robotem* i przycisk *Wyślij wiadomość*.

W niektórych wypadkach pojawia się konieczność dodatkowej weryfikacji poprzez wskazanie obrazków spełniających określone kryteria: Wybierz wszystkie obrazy, na których są góry i wzgórza

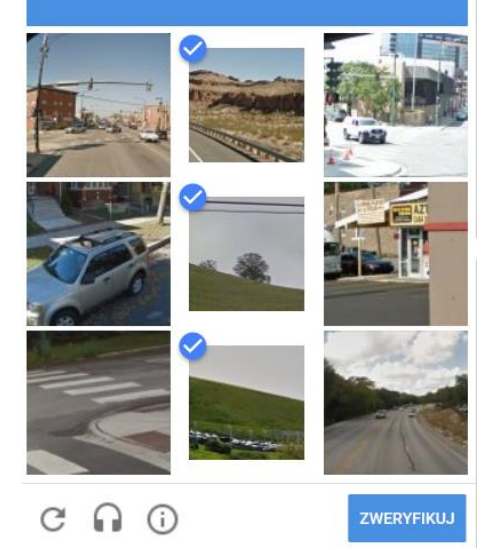

Na podany adres e-mail wysłana zostanie w ciągu kilku minut wiadomość. W jej treści umieszczony będzie link do zmiany hasła.

Gdyby wiadomość e-mail nie dotarła, należy przejrzeć w programie pocztowym folder *Spam* oraz foldery, które służą do segregowania wiadomości, np. oferty, społeczności, powiadomienia, itp.

Jeżeli nie odnajdziemy wiadomości wysłanej z sytemu iDziennika należy powtórzyć procedurę odzyskiwania hasła. Spowoduje to wysłanie kolejnego linku aktywacyjnego.

Kliknięcie na umieszczonym w wiadomości e-mail linku aktywacyjnym spowoduje wyświetlenie okienka do

zmiany hasła.

## Hasło musi składać się z co najmniej 8 znaków. Musi zawierać przynajmniej jedną wielką literę i jedną cyfrę. Wewnątrz hasła nie mogą występować imiona i nazwiska.

W wypadku kłopotów z funkcjonowaniem dziennika elektronicznego prosimy o przesłanie opisu problemu na adres e-mail: dziennik@ekonom.koszalin.pl.